## Search within Marketplace for businesses with specific diversity classes:

Log into <a href="https://mycampus.maine.edu/">https://mycampus.maine.edu/</a> (single sign on required)

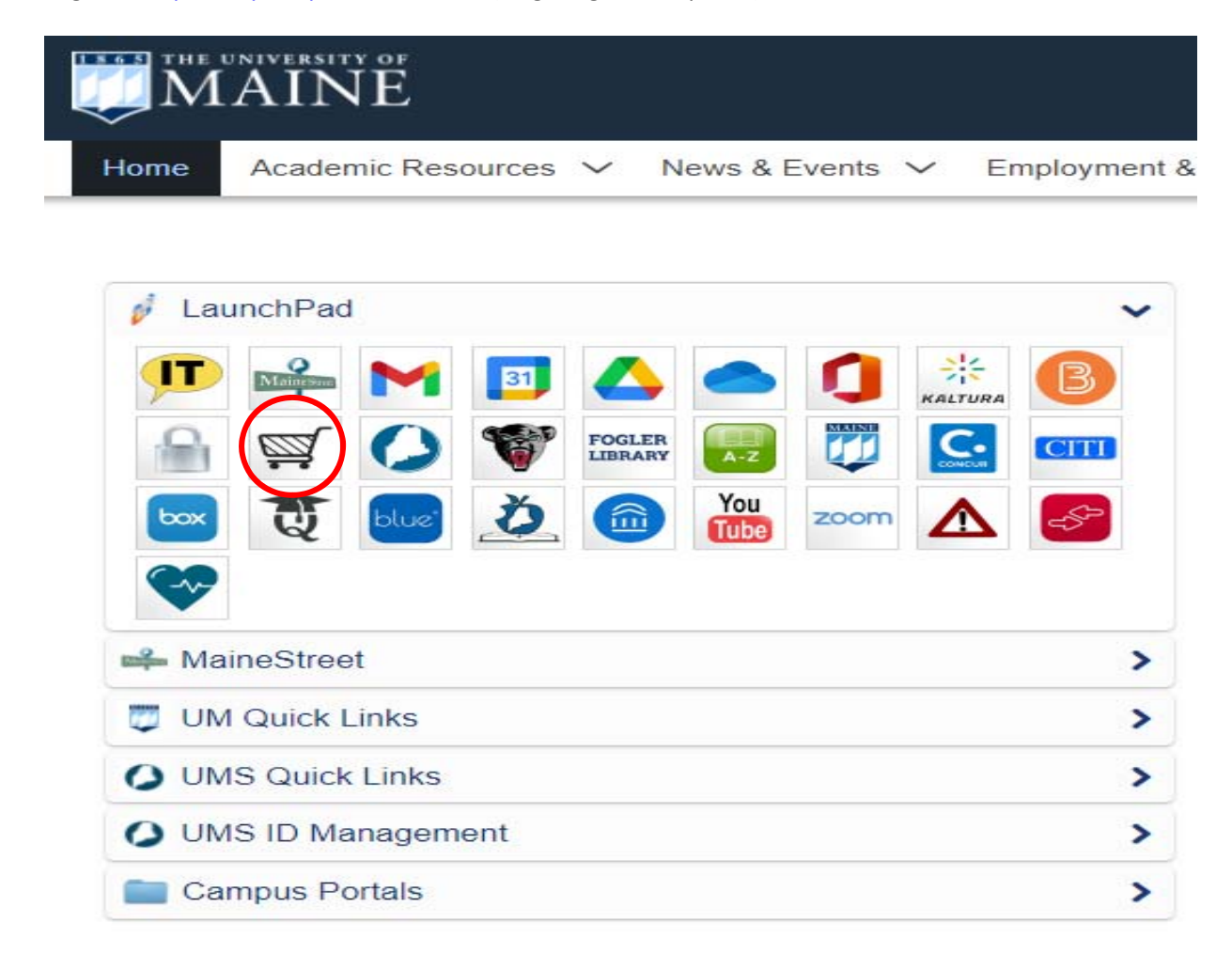

## 1. Select MaineStreet Marketplace icon from LaunchPad

2. Go to Suppliers

Manage Suppliers

Search for a Supplier

3. Click Advanced Search (If you cannot see "advanced search" then contact <u>adam.corrigan@maine.edu</u> to request permission for "Supplier Profile View Only.")

- 4. Search by "Class" (drop down menu)
- 5. Make sure Shopping/AP Status is active (drop down menu)
- 6. Click on Search button lower left
- 7. View Output: List of Women owned small business

| <b>^</b> | Home                | -                                  |                             | Purchase Orders 🔻                    | Search (Alt+Q)      |
|----------|---------------------|------------------------------------|-----------------------------|--------------------------------------|---------------------|
| 11000    |                     | Suppliers 🕨 Manage Suppliers 🕨 Sea | rch for a Supplier          |                                      |                     |
| E        | Shop                |                                    |                             |                                      |                     |
| í.       | Orders              |                                    | Search                      |                                      | Go                  |
| 2        | Contracts           |                                    | Enter                       | search terms such as Legal Company N | ame or Supplier ID. |
| 血        | Accounts<br>Payable |                                    |                             |                                      |                     |
|          | Suppliers           | Suppliero                          | Type to Possible Suppliers  | ٩                                    |                     |
| lih      | Reporting           | Manage Suppliers                   | Search for a Supplier       |                                      |                     |
|          |                     | Communication                      | Create New Supplier         |                                      |                     |
| <b>.</b> | Administer          | Import/Export                      | Consolidated Supplier Histo | ry                                   |                     |
| 8        | Setup               | Configuration Settings             |                             |                                      |                     |
|          |                     | Workflow Setup                     |                             |                                      |                     |
|          |                     |                                    |                             |                                      |                     |
| Q        | Menu Search         |                                    |                             |                                      |                     |

------

2. Go to Suppliers

Manage Suppliers

Search for a Supplier

| Search | Go Advanced search                                            |
|--------|---------------------------------------------------------------|
|        | Enter search terms such as Legal Company Name or Supplier ID. |
|        |                                                               |

3. Click Advanced Search

| vanced search                  |                   | Simple S       |
|--------------------------------|-------------------|----------------|
|                                |                   | Expand All Col |
| Supplie                        |                   |                |
| Type                           | All 🗸             |                |
| Class                          | WOMEN BSN ENT     |                |
| Shopping/AP Status             | Active 💙          |                |
| Tax Identification Number      |                   |                |
| Country Of Origin              | Country of Origin | ٩              |
| Include Organizational Nodes   |                   |                |
| Zip Code                       | Within 5 Miles 💙  |                |
| Business Unit association      | · · · ·           |                |
| Supplier Contact Email Address |                   |                |
| > Registration Information     |                   |                |
| > Products / Services          |                   |                |
| > Company Classification       |                   |                |
|                                |                   | $\sim$         |
|                                |                   | Q Search       |
|                                |                   | Search         |

- 4. Search by "Class" (drop down menu) example: Women owned small business
- 5. Make sure Shopping/AP Status is active (drop down menu)
- 6. Click on Search button lower left

| opliers  Manage Suppliers  Search for a Supplier                                             |                                                                                                    |                                                                                                    |                             |
|----------------------------------------------------------------------------------------------|----------------------------------------------------------------------------------------------------|----------------------------------------------------------------------------------------------------|-----------------------------|
| Back to Search Start Over                                                                    | Showing 1 - 20 of 188 Results                                                                             |                                                                                                    |                             |
| Search Details                                                                               | Results Per Page 20 V Sort by: Best Match V                                                               |                                                                                                    | R Page 1 v of 10 k legend 1 |
| Filtered By<br>Suppler                                                                       | <ul> <li>CEN MED ENTERPRISES INC<br/>Supplier Number: 0000191366<br/>Registration Status: None</li> </ul> | Type: Direferences: The time of the time of time of the time of the time of time of time of time of the time of time of time o | Manage 💌                    |
| (Ramove Al)<br>Shopping/AP Status<br>2 Active<br>Class<br>2 WOMEN BSN ENT<br>Save New Search | CLEARMASK LLC<br>Supplier Number: 0000196912<br>Registration Status: None                                 | Type: 🔲 Preferences: 🧱 🔛 🚥<br>Diversity Classifications: <u>None</u>                                                                                                    | Marage 👻                    |
|                                                                                              | CR ENVIRONMENTAL INC<br>Supplier Number: 0000188297<br>Registration Status: None                          | Type: Direferences: Control Control Co | Manage 💌                    |
| Refine Supplier Search 7<br>Registration Status<br>None (188)                                | DESIGN GRP COLLABORATIVE<br>Supplier Number: 0000174672<br>Registration Status: None                      | Type: Developments: Type: Type: Developments: Type: Type: Developments: Type: Type:  | Manage 💌                    |
| Registration Date                                                                            | Y EY LABS INC<br>Supplier humber: 0000186769<br>Registration Status: None                                 | Type: 🖸 Preferences: 🧱 🏧 📰 🛊 🎫 🚥<br>Diversity Classifications: <u>None</u>                                                                                                    | Marage 👻                    |
| Non-Catalog (188)<br>Diversity Classification<br>None (184)                                  | KMS ACTUARIES LLC<br>Supplier Number: 000182184<br>Registration Status: None                              | Type: Development Preferences: The Type: Development Preferences: Type: Type:  | Manage 💌                    |
|                                                                                              | L & D SAFETY MARKING CORP<br>Supplier Number: 000164366<br>Registration Status: None                      | Type: Dereferences: 📷 📷<br>Diversity Classifications: <u>None</u>                                                                                                    | Manage 👻                    |
|                                                                                              | MN ASSOC INC<br>Supplier Number: 0000197341<br>Registration Status: None                                  | Type: 🖬 Preferences: 🧱 🎬 🎫 🗰 🚥                                                                                                    | Marage 💌                    |
|                                                                                              | POWERTECH CONTROLS CO INC<br>Supplier Number: 000183546<br>Registration Status: None                      | Type: Direferences: The Time Diversity Classifications: None                                                                                                    | Marage: 💌                   |
|                                                                                              | WATHEN GRP LLC     Supplier Number: 0000185833     Registration Status: None                              | Type: Preferences: Con Con Con Con Con Con Con Con Con Con                                                                                                    | Marape 💌                    |
|                                                                                              | DARLA E PHILLIPS     Supplier Number: 0000195826     Registration Status: None                            | Type: D Preferences: 😸 🏧 🚟 🎬<br>Diversity Classifications: <u>None</u>                                                                                                    | Manage 👻                    |
|                                                                                              | 7 EAGLES MEDIA PRODUCTIONS                                                                                | Type: D Preferences: 🚾 📰 🐨 🖬 🕈                                                                                                    | Manage 👻                    |

7. View Output: List of Women owned small business

## Maine Street Marketplace to view diversity spending by supplier

Go to https://mycampus.maine.edu (single sign on required)

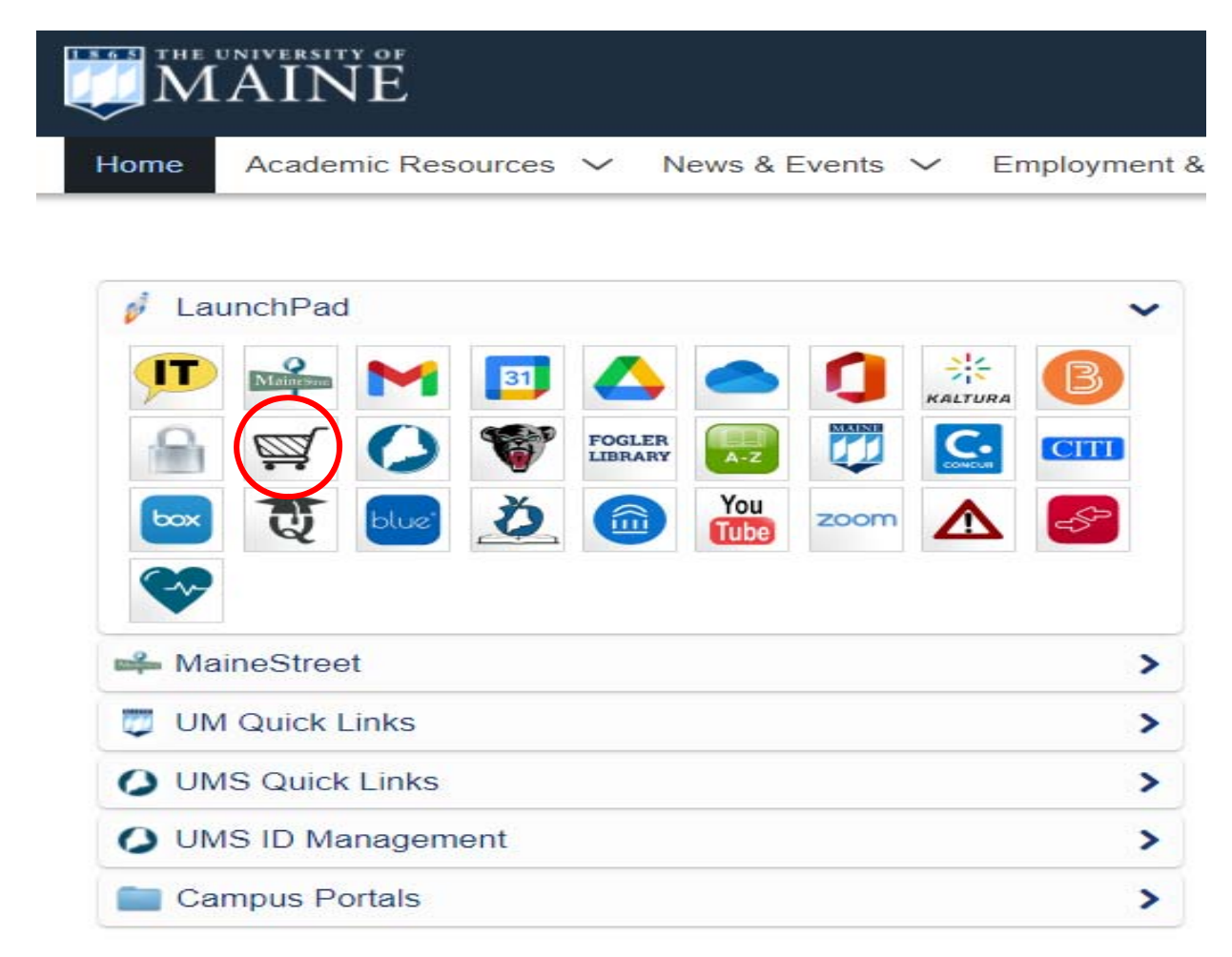

1. Go to Orders

Search

All Orders

- 2. Click on My Searches
- 3. Click on Manage Searches
- 4. Click on Diversity Supplier Spend

5. Click on Invoice Report Spend with Diversity Suppliers (Update Accounting Date and Add Project Codes)

6. Update with the Supplier Classes, Accounting Dates and Invoice Status selections that you want to view.

| <b>ј</b> Но              | ome/Shop ×                                                                                       | +                                                                                                    |                                                                   |                                          |                                                                                                    |  |  |
|--------------------------|--------------------------------------------------------------------------------------------------|----------------------------------------------------------------------------------------------------|-------------------------------------------------------------------|------------------------------------------|----------------------------------------------------------------------------------------------------|--|--|
| $\leftarrow \rightarrow$ | C Solutions.sciques                                                                              | t.com/apps/Router/Home?tmstmp=1611824337468                                                                                |                                                                   |                                          |                                                                                                    |  |  |
| Арр                      | os 🐞 Awards - Federal-W 🧯                                                                        | FSRS - Federal Fun 😵 DPAP   Defense Acq 🧐 DPAP                                                                             | P   Defense Acq ( Part 52 - Solicitatio                           | 📋 Federal Acquisition 👼 U                | JMaine Policies - O 👳 In                                                                                                    |  |  |
| <b>^</b>                 | Shop I Strephing I Shopping Ho                                                                   | ome                                                                                                    | Shar Furshing                                                     |                                          |                                                                                                    |  |  |
| 5                        | Orders                                                                                           | Quick search Q                                                                                                    | Shop                                                              |                                          |                                                                                                    |  |  |
|                          | Search                                                                                           | , All Orders                                                                                                    | Go to: advanced search   favorites                                | forms   non-catalog item   quick order   | Browse: suppliers   categorie                                                                                                    |  |  |
| ×.                       | My Orders                                                                                        | Requisitions                                                                                                    | ✓ Frequently Used Forms                                           |                                          |                                                                                                    |  |  |
| <u>ش</u>                 | Approvais                                                                                        | Purchase Ort-                                                                                                    | Check Request                                                     | After The Fact                           | Non-Catalog                                                                                                    |  |  |
| 灖                        |                                                                                                  | Invoices<br>Receipts                                                                                                    | Eived Contract Payment(r)                                         | Sola Source                              | Construction                                                                                                    |  |  |
|                          | Register for upcoming WEBINARS - click here<br>UMS Contract Templates - click here.              |                                                                                                    | <ul> <li>✓ Office, Publications, and General Suppliers</li> </ul> |                                          |                                                                                                    |  |  |
|                          | University of Maine Syste<br>click here (posted 3.20.19)                                         | m Goods/Services Contract database -                                                                                       | Office Supplies & Furniture                                       | sodexo<br>CATERTRAX                      | Complete<br>Books/ Periodicals/ Subs                                                                                                    |  |  |
|                          | Sales Representatives Con<br>click <u>here</u> . (posted 5.13.19)                                | ntact Information (catalog suppliers) -                                                                                    | ✓ Facilities & Maintenance Suppliers                              |                                          |                                                                                                    |  |  |
|                          | New - Medline Catalog -<br>Sodexo Catalog Update                                                 | Download information flyer <b>here</b> (posted 9.16.2020)<br>• Download the new User Guide <b>here</b> (updated 3.26.2020) | GRAINGER<br>Industrial/Facilities Supplies                        | Tours<br>Industrial/ Facilities Supplies | Graybar<br>Electric/ Datacom/ Sec                                                                                                    |  |  |
|                          | WB Mason Office Supply a<br>tips - click here (posted 12.11.1                                    | and Furniture PunchOut Catalog. For catalog search                                                                         | Advantage Gas/ Valley Natl                                        | Education Supplies                       | Manual Control Control |  |  |
|                          | Agrient PunchOut Catalog<br>3.12.19)<br>Lowe's - Enhanced Punch<br>viewed here. (posted 4.25.19) | g (scientific suppliers) - click <b>nere</b> for an overview. (posted                                                      | Technology Suppliers                                              |                                          |                                                                                                    |  |  |
|                          | An overview of the Lowe's                                                                        | catalog and contact information can be                                                                                     |                                                                   |                                          |                                                                                                    |  |  |

1. Go to Orders

## Search All Orders

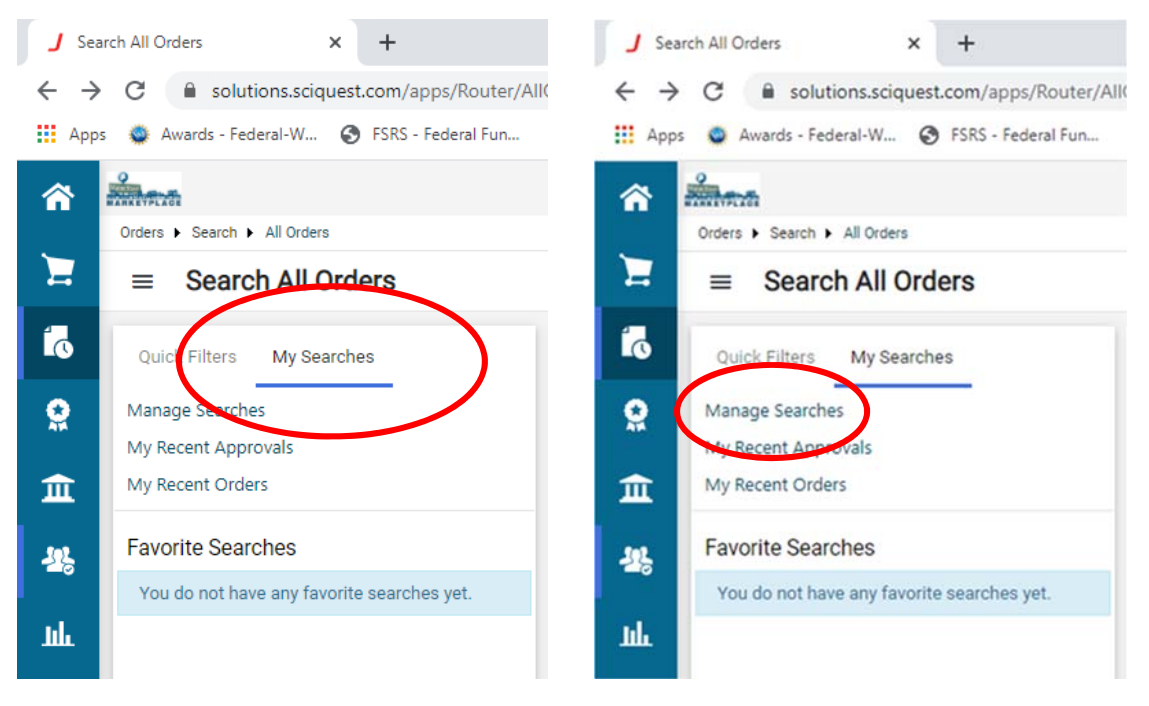

2. Click on My Searches

3. Click on Manage Searches

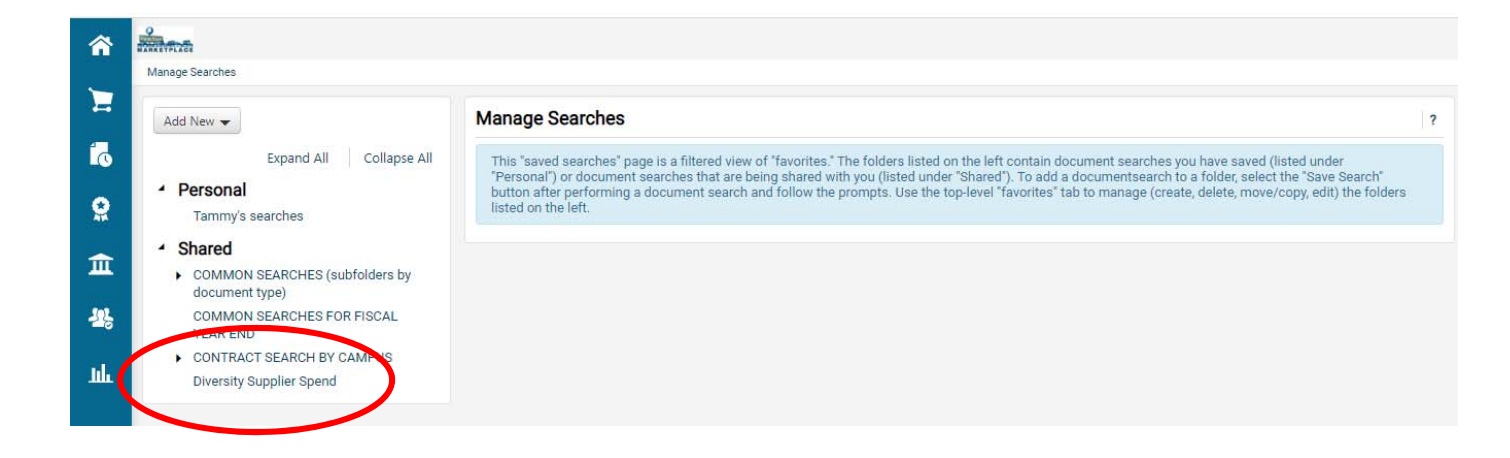

4. Click on Diversity Supplier Spend

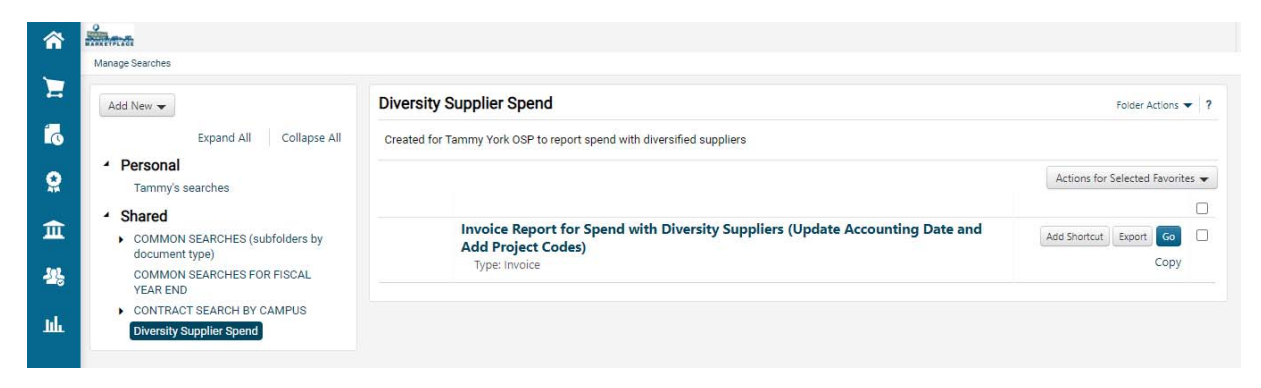

5. Click on Invoice Report Spend with Diversity Suppliers (Update Accounting Date and Add Project Codes)

| -                                                                  |                                                                                                    |                                    |               |            |                                            | All * Search (Alt-                | Q Q                   | 1.00 USD 👻 🗢 🕨 🔺 👤 |
|--------------------------------------------------------------------|----------------------------------------------------------------------------------------------------|------------------------------------|---------------|------------|--------------------------------------------|-----------------------------------|-----------------------|--------------------|
| Orders + Search + Invoices                                         |                                                                                                    |                                    |               |            |                                            |                                   |                       |                    |
| Invoice Report for Spend with                                      | h Diversity Suppliers (Update Accounting Date and Add Project Codes)                                  |                                    |               |            | 🔀 Save As 👻 🖈 Pin Filters 👻 💆 Export All 💌 |                                   |                       |                    |
| Quick Filters My Dearches                                          | Created Date: All + Quick search                                                                      | ħ                                  | ٩             | Add Filte  | Clear All Filters                          |                                   |                       | ?                  |
| Supplier                                                           | Suppler Classes: WOMEN 85N E * 🗶 Accounting Date: Facul Waar-To * 🗶 Invoice Status: Complete Pend * 🗙 |                                    |               |            |                                            |                                   |                       |                    |
| COMPLETEBOOK COM 140                                               | Page 1 of 18                                                                                          | 1-50 of 871 Results                |               |            |                                            |                                   |                       | 🗘 50 Per Page 🕶    |
| KARASCH & ASSOC                                                    | 🗆 Nore Number 🕥                                                                                       | Supplier                           | Total Amount  | ray Status | invoice Status                             | Paid Date 🔻 Department            |                       | Invoice Owner      |
| SPRAQUE OPERATING RESOURCES                                        | 82156002                                                                                              | Mary Mary                          | 1,000.00 USD  | in Process | Pending                                    | - UMS Finance                     |                       | Gragg. Emily       |
| SHI INTENTL CORP                                                   | #2155341                                                                                              | COMPLETEBOOK COM @                 | 73.66 USD     | Payable    | Complete                                   | - UMS Campus                      | Specific Services     | Jacobson, Matthew  |
| ✓ See Mare C Show Mare                                             | 82154783                                                                                              | COMPLETEBOOK COM (0                | 27.39 USD     | Payable    | Complete                                   | <ul> <li>UMS Organiza</li> </ul>  | itional Effectiveness | Kramer, Samantha   |
| Invoice Type                                                       | 82154181                                                                                              | UNITEL INC ()                      | 7,200.00 USD  | Paid       | Complete                                   | 2/9/2021 -                        |                       | 100                |
| Non-PO Voucher                                                     | 82154036                                                                                              | SHI INTRATL CORP 0                 | 98.00 USD     | in Process | Pending                                    | - UMS Campus                      | Specific Services     | Drake, Thomas      |
| PO Credit Memo                                                     | 82153201                                                                                              | COMPLETEBOOK COM ()                | 42.75 USD     | Payable    | Complete                                   | - UMS Campus                      | Specific Services     | Jacobson, Matthew  |
| Non-PO Credit Memo                                                 | 82153005                                                                                              | 247 ACCESSIBLE DOCUMENTS PTE LTD 0 | 1,140.00 USD  | In Process | Pending                                    | - UMS Campus                      | Specific Services     | Woodhouse, Nicole  |
| Invoice Source 🗸                                                   | 82152905                                                                                              | SHI INTRNTL CORP ()                | 98.00 USD     | In Process | Pending                                    | - UMS Campus                      | Specific Services     | Drake, Thomas      |
| Digital Mailroom Import 567                                        | 82152887                                                                                              | CASADY DESIGN ()                   | 4,760.00 USD  | In Process | Pending                                    | <ul> <li>UMS Strategic</li> </ul> | Procurement           | Campbell, Melissa  |
| Supplier Portal                                                    | 82152531                                                                                              | MN ASSOC INC ®                     | 3,000.00 USD  | Paid       | Complete                                   | 2/5/2021 UMF Special S            | lervices/Exchange     | Hebert, Jennifer   |
| Show More                                                          | 82152516                                                                                              | CERTIFIED INTERPRETING LLC 0       | 366.00 USD    | In Process | Pending                                    | <ul> <li>UMS Human F</li> </ul>   | Resources             | Eddy, Lisa         |
| Department 🗸                                                       | 82149790                                                                                              | BRAILSFORD & DUNLAVEY INC 0        | 11,141.25 USD | Paid       | Complete                                   | 2/9/2021 UMPI VP Adm              | in & Finance          | Pierce, Nancy      |
| USM Muskie School (USM Muskie 62                                   | 82149627                                                                                              | SHI INTRNTL CORP 0                 | 196.00 USD    | In Process | Pending                                    | - UMS Campus                      | Specific Services     | Orake, Thomas      |
| No Department 55                                                   | 82146700                                                                                              | UNITEL INC O                       | 11,600.00 USD | Paid       | Complete                                   | 1/26/2021 -                       |                       |                    |
| UMA Computer Services Augusta<br>(UMA Computer Services Augusta)   | 02146261                                                                                              | SHI INTRNTL CORP ()                | 2,225.88 USD  | In Process | Pending                                    | - UMS Procurer                    | nent Operations       | Noblet, Michael    |
| UM Cooperative Extension Admin (UM Cooperative Extension Admin)    | 82146250                                                                                              | SHI INTRNTL CORP ()                | 2,205.68 USD  | In Process | Pending                                    | - UMS Procurer                    | nent Operations       | Noblet, Michael    |
| UM Vice Pres Student Affairs (UM 46)<br>Vice Pres Student Affairs) | 82145233                                                                                              | SHI INTRNTL CORP ()                | 7,532.00 USD  | Paid       | Complete                                   | 1/12/2021 UMS ITS Chief           | Info Officer          | Ferrante, Judith   |
| ✓ See More C Show More                                             | 82144826                                                                                              | KNOWLEDGE SVCS 0                   | 1,138.24 USD  | Paid       | Complete                                   | 2/3/2021 UMS ITS Adm              | in Systems Dev&Supp   | ort Caron, Cathy   |

6. Update with the Supplier Classes, Accounting Dates and Invoice Status selections that you want to view.

Notes:

Add award project codes These are for Invoices not PO Accounting date and PO in fiscal year Created vs accounting invoices arrive end of June, more consistent with general ledger based on accounting date of invoice Enter only project codes needed Pay status = paid/payable Contact adam.corrigan@maine.edu for assistance